# DASHCAM APP

#### NORDVÄL DC102 & DC103

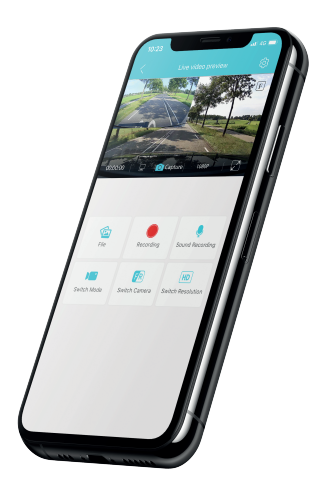

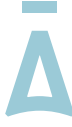

#### NORDVĀL

#### INHOUDSOPGAVE

| Aan de slag        | 2 |
|--------------------|---|
| Hoofdscherm        | 3 |
| Instellingen DC102 | 4 |
| Instellingen DC103 | 6 |
| Volledig scherm    | 7 |
| Download opnames   | 8 |

#### AAN DE SLAG

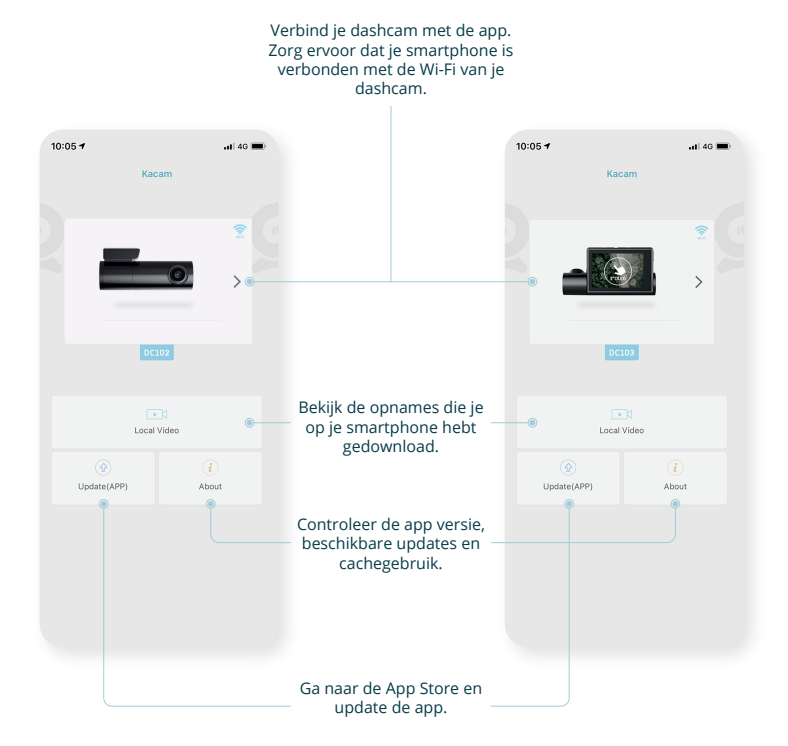

## HOOFDSCHERM

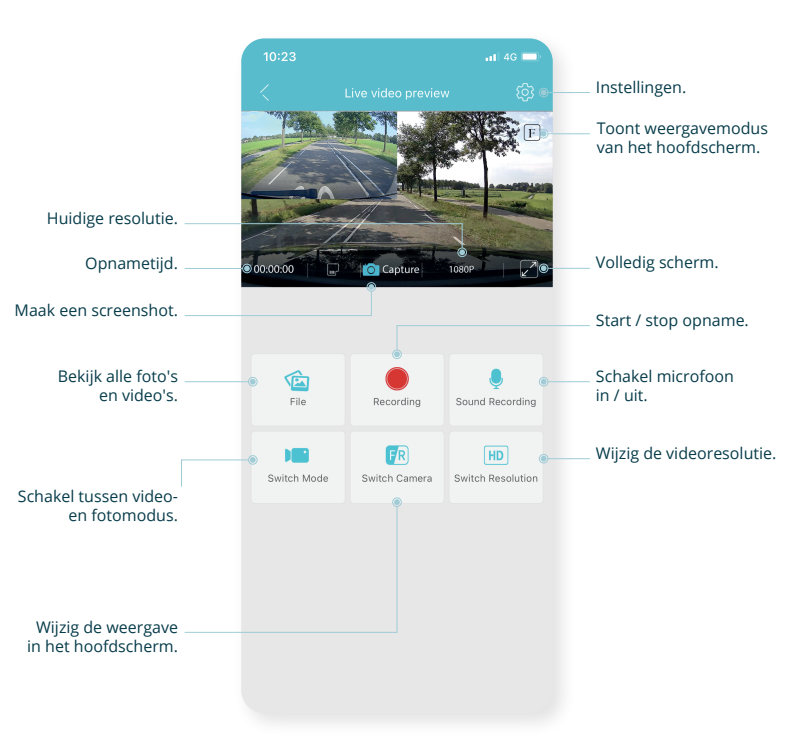

Ā

#### **INSTELLINGEN DC102**

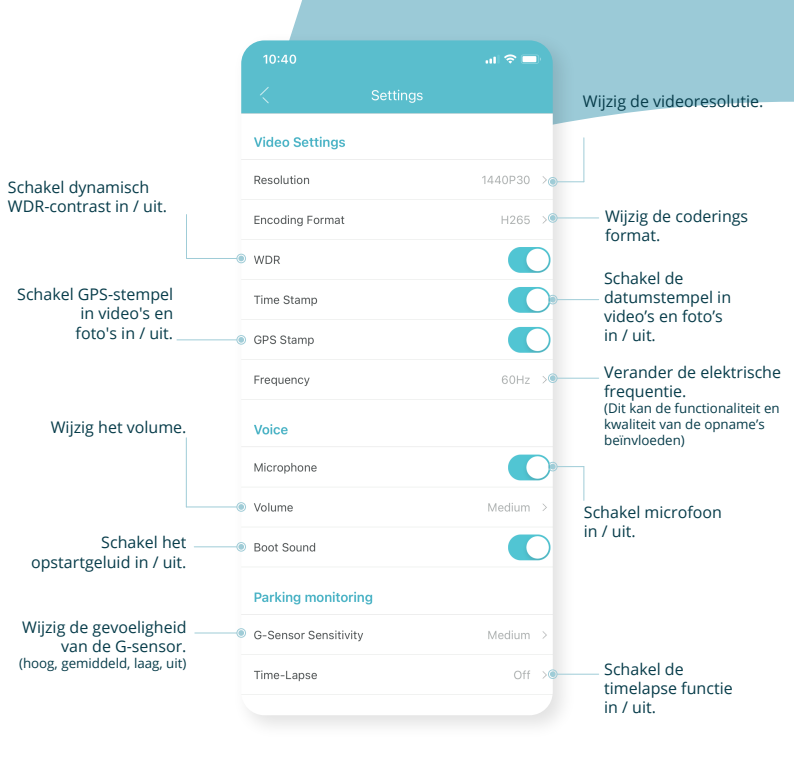

## **INSTELLINGEN DC102**

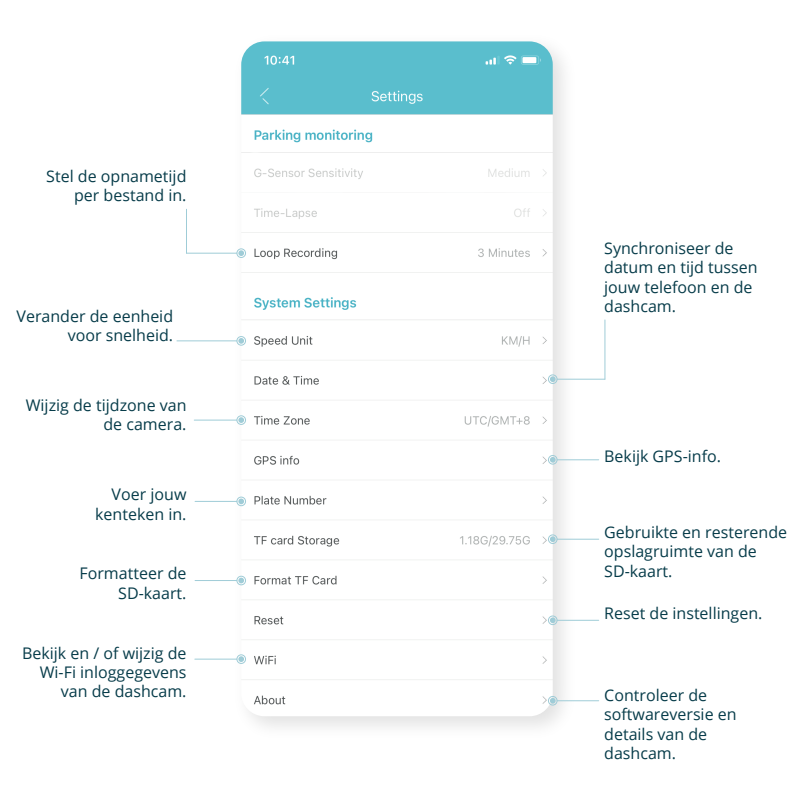

#### **INSTELLINGEN DC103**

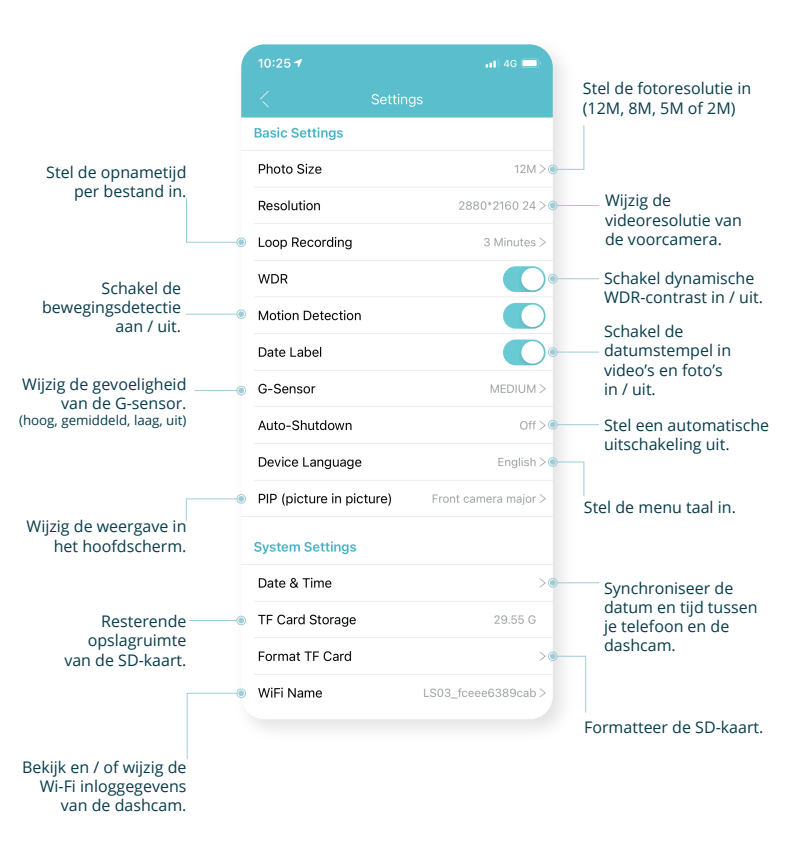

## **VOLLEDIG SCHERM**

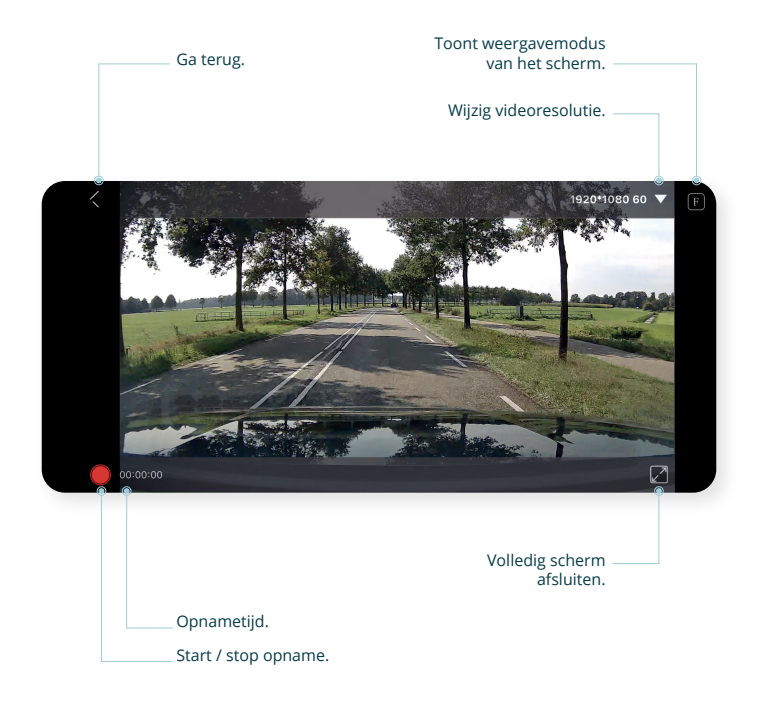

## **DOWNLOAD OPNAMES**

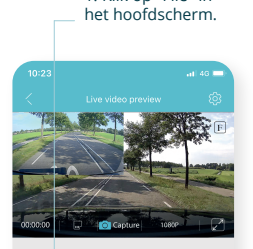

1. Klik op "File" in

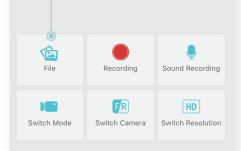

#### 2. Klik op "Select" in de rechterbovenhoek.

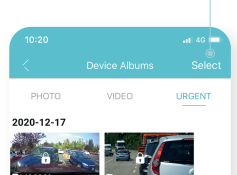

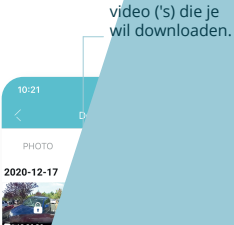

3. Selecteer de

 Klik op de knop "download".
De bestanden worden nu opgeslagen in de galerij van je smartphone.

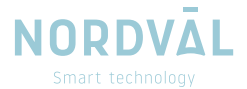